# Import přijatých faktur z PDF s ISDOC

Faktury vystavené společností ESO9 international a.s. dostáváte emailem.

Obsahem každého PDF souboru, který dostanete emailem, je od roku 2021:

- Viditelné PDF faktury a případně přiložených protokolů o provedené práci
- Skryté XML s fakturou ve formátu ISDOC

Takovou **fakturu můžete v aplikacích ESO9 založit z PDF souboru do přijatých faktur importem.** Import je možný **pouze v obecném klientovi** (tedy nikoliv z Internet Exploreru).

# 1. Postup:

#### Krok 1:

2.1.3.1 Faktury přijaté účetní – záložka "Importy" – odkaz "Import z PDF s ISDOC"

|                                                                          | »»<br>Iový Smazat Složky       | Platba v hotovo | FPU režijní tuzemská<br>osti Úhrady Tisk likvid. líst | Image: Tabulka       Image: Constraint of the second second |  |  |  |
|--------------------------------------------------------------------------|--------------------------------|-----------------|-------------------------------------------------------|----------------------------------------------------------------------------------------------------|--|--|--|
| Základní údaje Rozšířené údaje Subjekt (Importy)                         |                                |                 |                                                       |                                                                                                    |  |  |  |
| Typ / Číslo<br>Jejich č. faktury                                         | FPU / 1021010002<br>2101000130 | Období<br>VS    | 2021.01 •••<br>2101000130                             | Dodavatel 0001 •••• DIČ CZ27624609<br>ESO9 international a.s. 27624609                                                                                                    |  |  |  |
| Import EDI<br>Import ISDOC(X)<br>Import z QR kódu<br>Import z PDF s ISDO |                                |                 |                                                       |                                                                                                    |  |  |  |

#### Krok 2:

Vybrat vstupní soubor (tedy zaslané a uložené PDF) a stisknout tlačítko "Import z PDF s ISDOC".

Před importem můžete zvolit:

- Jestli chcete fakturu importovat včetně složek
- pokud vystavitele faktury nemáte v evidenci subjektů, zda jej importem založit.

| ✓ Import faktur z fo             | ⊞Tabulka 🕑 Detail Q ▼ C ☰        |           |  |
|----------------------------------|----------------------------------|-----------|--|
| Vstupní soubor                   | test-FVU2101000138.pdf           | Procházet |  |
| Importovat složky dokladu        | ne v                             |           |  |
| Založit subjekt pokud neexistuje | ne Y                             |           |  |
| Typ dokladu                      | FPU                              |           |  |
| Vzor importovaného dokladu:      | VZORFPURT - FPU režijní tuzemská |           |  |
|                                  | Import PDF s ISDOC               |           |  |
| Vzniklý doklad :                 |                                  |           |  |
| Výsledek importu                 |                                  |           |  |

Po provedeném importu se zobrazí číslo založené faktury přijaté a odkazem "Vzniklý doklad" na ni můžete hned přejít. Nebo můžete zvolit další vstupní soubor a importovat další fakturu.

## 2. Výsledek importu:

- Založí se hlavička přijaté faktury. Pokud vyberete "Importovat složku dokladu = ANO", založí se i složky, a to s typem "Ostatní".
- V hlavičce se naplní datum přijetí faktury dnešním datem (ne nastaveným pracovním datem uživatele!)
- K hlavičce se založí Dokument (DMS) a do něj se uloží importovaný PDF soubor.
- Pokud subjekt dodavatele neexistoval v evidenci subjektů a před importem zvolíte "Založit subjekt pokud neexistuje = ANO", založí se nový subjekt a naplní se z ARES.

## 3. Možné problémy importu:

- 1) Na faktuře přijaté záložku "Import" nebo odkaz "Import z PDF s ISDOC" nevidím.
  - Vaše stránka faktur přijatých je upravená a novou funkčnost je potřeba do ní přidat. Kontaktujte svého správce aplikace nebo si přidání odkazu objednejte u ESO9 international a.s.
- 2) Zvolím soubor, stisknu tlačítko. Točí se kolečko, ale nic se nestane.
  - PDF neobsahuje XML část, import z takového souboru není možný.
- 3) Po importu se vrátím šipkou Zpět na faktury, ale nově založenou tam nevidím.
  - Je nutno provést obnovu dat.
- 4) Po importu je zobrazen výsledek "Doklad s jejich číslem dokladu: XXXXXXXX a částkami k úhradě val: xxxxx.xx, záloha val: xx.xx již existuje!"
  - Pokoušíte se importovat fakturu, kterou už v systém máte.
- 5) Po importu je zobrazen výsledek "Subjekt dodavatele neexistuje (IČO = XXXXXXXX)".
  - Vystavitele faktury nemáte v evidenci subjektů (nenalezeno IČO).
  - Buď nejprve subjekt založte nebo před importem zvolte "Založit subjekt pokud neexistuje = ANO".
- 6) Nelze vybrat vstupní soubor.
  - Pokud na stránku pro import vstoupíte ve chvíli, kdy nemáte vyfiltrovanou žádnou fakturu, import nezná typ a vzor, do kterého má doklad založit.

Tuto situaci poznáte tak, že na importní stránce není vyplněný Typ a Vzor. Vraťte se na faktury a zvolte filtr, který ukáže alespoň jednu fakturu.

| <ul> <li>Import faktur a</li> </ul> | $\blacksquare$ Tabulka $\textcircled{C}$ Detail $\mathbf{Q} \mathbf{Y} \mathbf{C} \equiv$ |      |
|-------------------------------------|-------------------------------------------------------------------------------------------|------|
| Vstupní soubor                      | Procha                                                                                    | ázet |
| Importovat složky dokladu           | ne 🗸                                                                                      |      |
| Založit subjekt pokud neexistuje    | ne 🗸                                                                                      |      |
| Typ dokladu                         | $\bigcirc$                                                                                |      |
| Vzor importovaného dokladu:         | $\bigcirc$                                                                                |      |
|                                     | Import PDF s ISDOC                                                                        |      |
| Vzniklý doklad :                    |                                                                                           |      |
| Výsledek importu                    |                                                                                           |      |
|                                     |                                                                                           |      |

## 4. A co naše vydané faktury?

I do vašich vydaných faktury je při tisku do PDF možné vkládat XML s fakturou ve formátu ISDOC. Funkčnost musí nastavit správce aplikace nebo pracovník ESO9 international a.s.

Je potřeba?

- 1) **Certifikát** pro podepisování ISDOC(X)
  - Musí být uložený v číselníku 9.8.11 Certifikáty (doporučujeme nastavit "Účel certifikátu=technologie").
  - Účelem certifikátu musí být podepisování dokumentů (každý certifikát má v sobě uveden jeden či více účelů).
- 2) Upravit datový zdroj tiskového výstupu musí v něm být uvedeny položky:
  - typ dokladu (TYP\_DOK\_ISDOC) dle číselníku, který je k dispozici na stránkách http://www.isdoc.cz
  - ID certifikátu (IDCERT\_ISDOC) z bodu 1

Vkládat XML do PDF je možné pouze v obecném klientovi.

Podrobnější popis je uveden v dokumentu Elektronická fakturace v IS DOC, který lze najít v Nápovědě – Wikipedie ESO9 – Pro správce – oddíl Dokumentace.